## Setting up your new Maintenance iPad

Open the box your iPad came in, and power on the device by holding the power button on the top right until the screen turns on.

You'll see the Hello screen the first time you turn it on. Press the large "Home" button below the screen to begin.

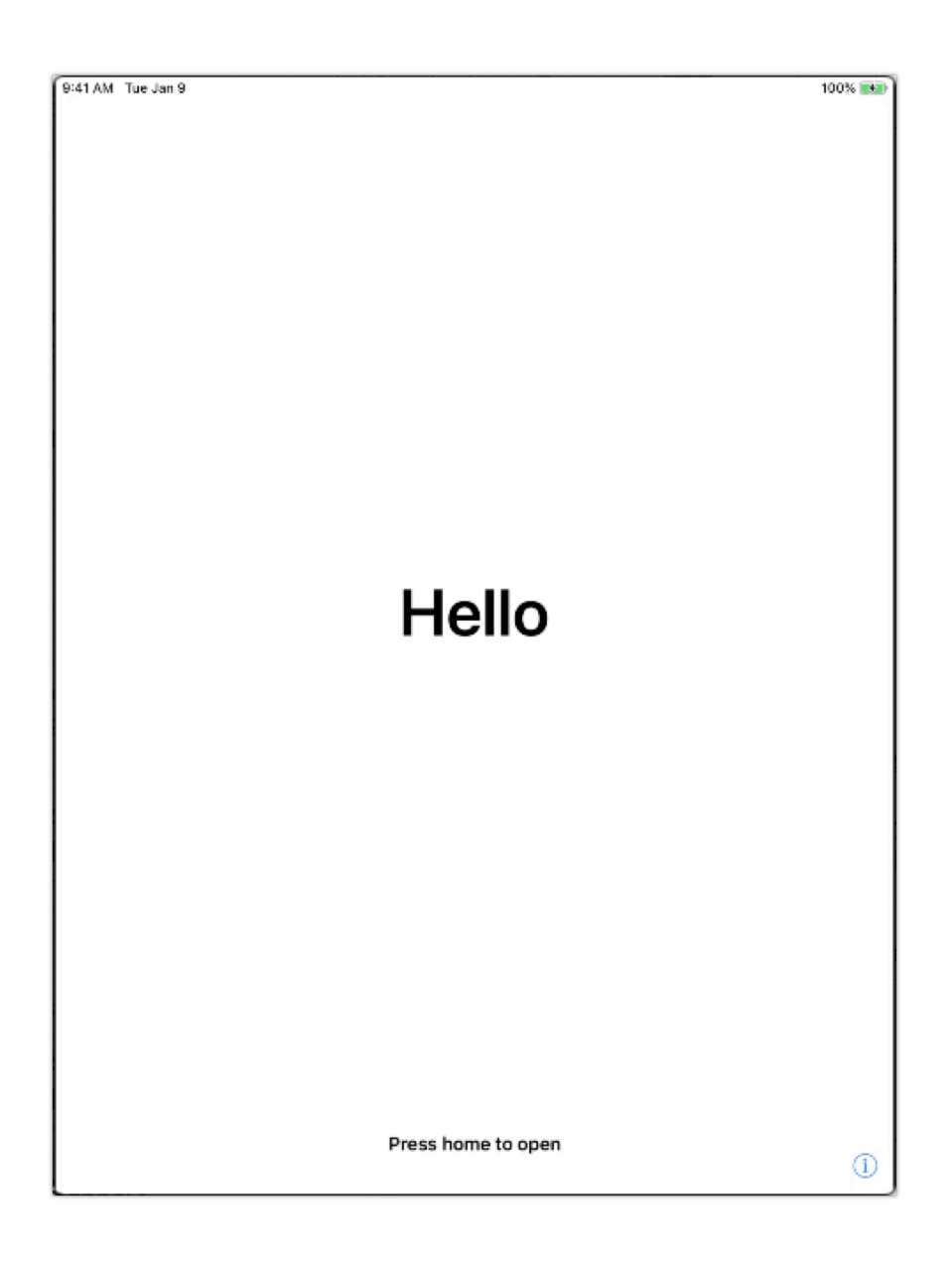

Touch English to choose it as the language. Then Select United States as the country

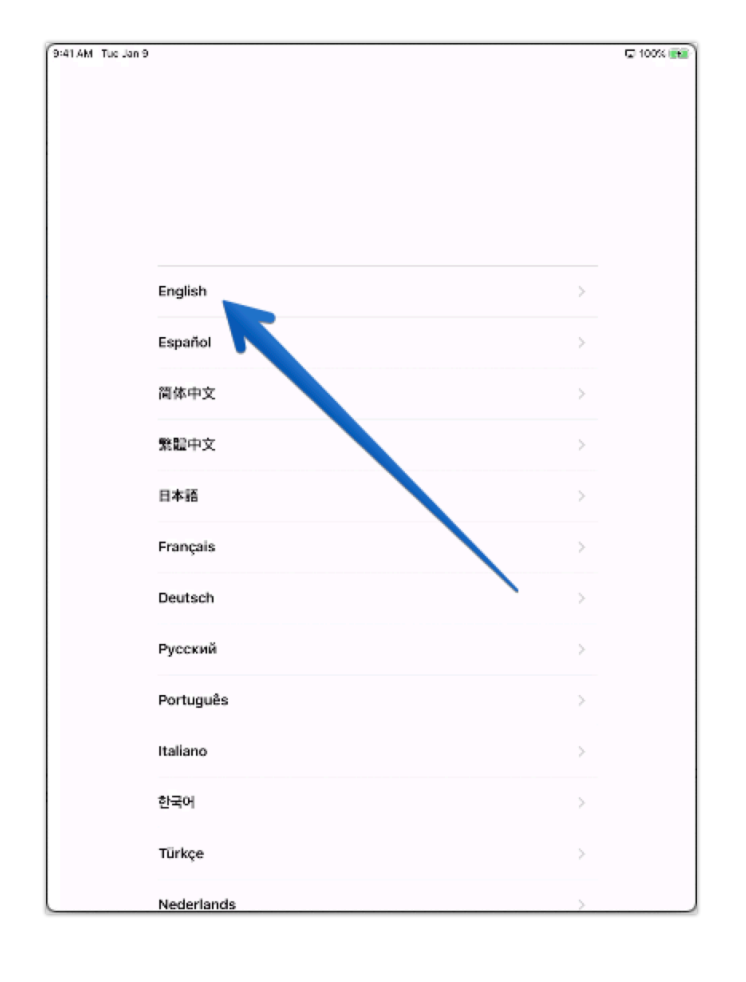

| 9:41 AM Tuo Jan 9 |                                          | 🖙 100% 📆 |
|-------------------|------------------------------------------|----------|
| Back              |                                          |          |
|                   | Select Your Country or Region            |          |
|                   | United States                            |          |
|                   | MORE COUNTRIES AND REGIONS Afghanistan > |          |
|                   | Åland Islands                            |          |
|                   | Albania                                  |          |
|                   | Algeria                                  |          |
|                   | American Samoa >                         |          |
|                   | Andorra                                  |          |
|                   | Anguilla                                 |          |
|                   | Antarctica                               |          |
|                   | Antigua & Barbuda >                      |          |

If you see the image below, touch "Set up Manually" at the bottom of the screen.

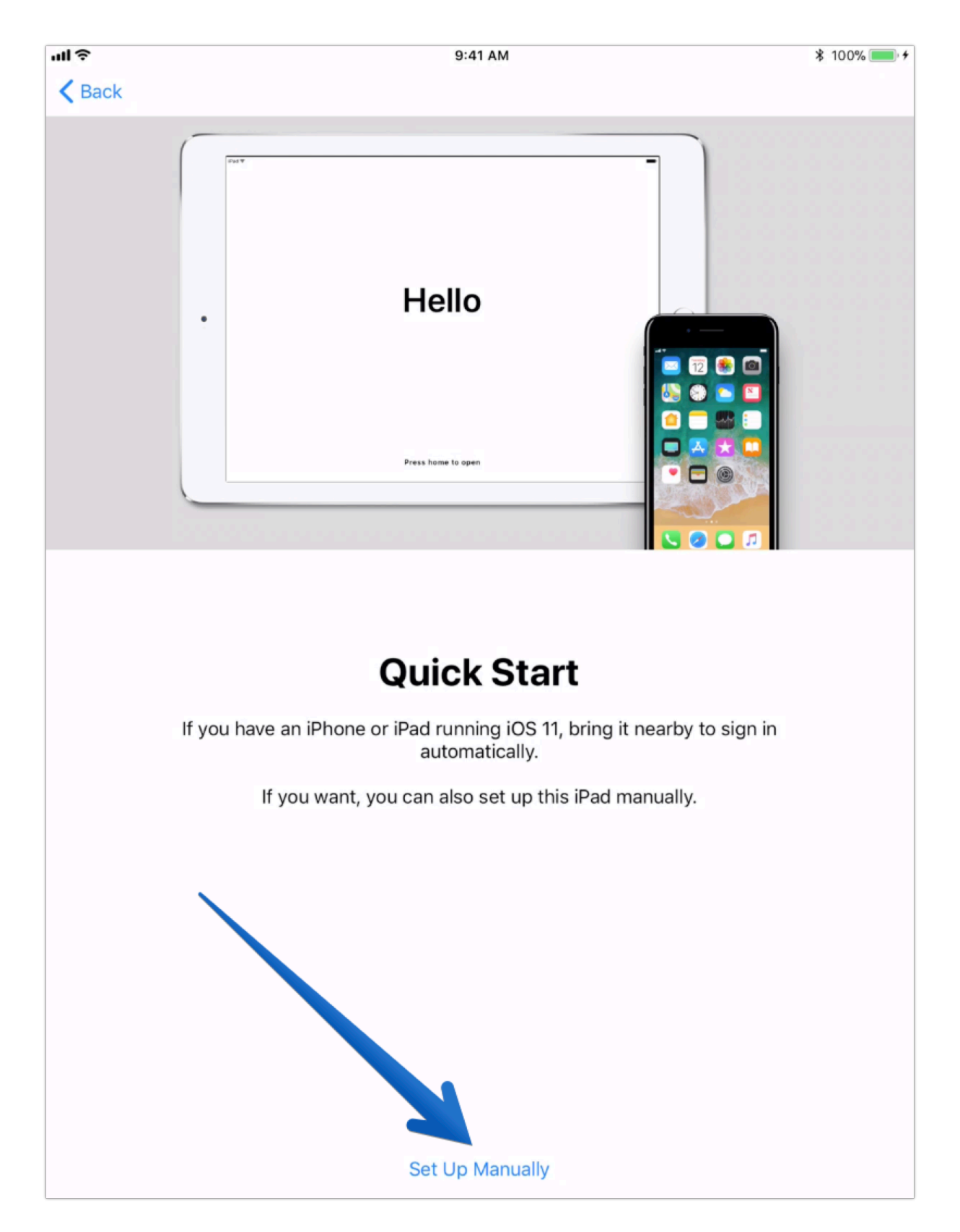

Now the iPad needs connected to the internet so it can get activated. Touch "Essex Guest Wireless", then scroll to the bottom and touch the "Continue to Internet" button.

| <form></form>                                                                                                    | < Back                                                                                                    | veri p                                                                                                    | Next                                                                                                    |                                                                                                    |
|----------------------------------------------------------------------------------------------------|----------------------------------------------------------------------------------------------------|----------------------------------------------------------------------------------------------------|----------------------------------------------------------------------------------------------------|----------------------------------------------------------------------------------------------------|
| <complex-block></complex-block>                                                                                                    |                                                                                                    | Choose a Wi-Fi<br>Network                                                                                                    |                                                                                                    |                                                                                                    |
| <form></form>                                                                                                    |                                                                                                    | DIRECT-f2-HP M452 LaserJet                                                                                                    | ê <del>ş</del>                                                                                                    |                                                                                                    |
| Image: Second Market       Image: Second Market       Image: Second Market <td< th=""><th></th><th>emw</th><th>€ ବ</th><th></th></td<>                                                                                                    |                                                                                                    | emw                                                                                                    | € ବ                                                                                                    |                                                                                                    |
| Image: Second Windows Second Second Secon                                                                                                    |                                                                                                    | Essex Guest Wireless                                                                                                    | ę                                                                                                    |                                                                                                    |
| Exerce 1       • *         Implementation       • *         TestAmerica       • *         TestAmerica       • *                                                                                                    |                                                                                                    | Essex Secure W a ss                                                                                                    | € 奈                                                                                                    |                                                                                                    |
| Image: the standard of the standard of the stan                                                                                                    |                                                                                                    | Essex-2                                                                                                    | € 奈                                                                                                    |                                                                                                    |
| TestAmerica       •         TestAmerica-Secure       •         Choose Another Network       •         TestAmerica-Secure       •         Choose Another Network       •         TestAmerica-Secure       •         Choose Another Network       •         TestAmerica       •         TestAmerica       •         Choose Another Network       •         Choose Another Network       •         Network       •       •         Network       •       •         Network       •       •         Netration Cason       •                                                                                                    |                                                                                                    | HP-Setup>bb-M402 LaserJet                                                                                                    | হ                                                                                                    |                                                                                                    |
| Image: Image:                                                                                                    |                                                                                                    | TestAmerica                                                                                                    | ÷                                                                                                    |                                                                                                    |
| Image: Choose Another Network         Image: Choose Another Network         Image: Choose Another Network </td <td></td> <td>TestAmerica-Secure</td> <td>ê <del>ç</del></td> <td></td>                                                                                                    |                                                                                                    | TestAmerica-Secure                                                                                                    | ê <del>ç</del>                                                                                                    |                                                                                                    |
| Te Jan 9 2. 100<br>Part 100.network-auth.com<br>Essex Guest Wireless<br><u>Log In</u> Care<br>SERVICE.<br>Datamity and Release.<br>Magnee to release, indemnify, protect and hold Essex and its affiliates and subsidiaries and their officient<br>magnetic strain and and the service strains actions of any kind and injury (including,<br>without limitation, reasonable attorneys' fees and costs, rights, claims, actions of any kind and injury (including,<br>without limitation, easting arising out of or relating to your use of the Service, your violation of these Terms on<br>your violation of any rights of another.<br><i>Achterion Gevenning Law, and Claims</i><br><i>Achterion Gevenning Law, and Claims</i><br><i>Achterion Gevenning Law, and Claims</i><br><i>Achterion Gevenning Law, and Claims</i><br><i>Achterion Gevenning Law, and Claims</i><br><i>Achterion Gevenning Law, and Claims</i><br><i>Achterion Service, your violation of these Terms of a solution the costs of such arbitration, to be conducted by JAMS, of<br/>the arbitration, reasonable and impartication, but you agree that should Essex prevail in<br/>the arbitration, Essex is entitled to reinhubrestele harm. You agree that should Essex prevail in<br/>the arbitration, Essex is entitled to reinhubrestele harm. You agree that should Essex prevail in<br/>the arbitration, Essex is entitled to reinhubrestele harm. You agree that should Essex prevail in<br/>the arbitration, Essex is entitled to reinhubrestele harm. You agree that should Essex prevail in<br/>the arbitration, bessex is entitled to reinhubrestele harm. You agree that should Essex prevail in<br/>the arbitration in the Service, you give up your right to serve as a representative or in any other<br/>or these Terms or the Service, you give up your right to serve as a representative or in any other<br/>or these Terms or the Service, you give up your right to serve as a representative or in any other<br/>or these Terms or the Service, you give up your right to serve as a representative or in any other<br/>or these Terms or the Service, you give up your right to serve as a representative or in any other<br/>or use or i</i>                                                                                                    |                                                                                                    | Choose Another Network                                                                                                    | $\mathbf{X}$                                                                                                    |                                                                                                    |
| Te Jan 9 2. 100%<br>Part 100.network-auth.com<br>Essex Guest Wireless<br><u>Log In</u> Care<br>SERVICE.<br>Description of the service and agents harmless from any and all losses, damages, expenses, including, withou<br>limitation, reasonable attorneys' fees and costs, rights, claims, actions of any kind and injury (including,<br>without limitation, death) arising out of or relating to your use of the Service, your violation of these Terms<br>or your violation of any rights of another.<br><i>Networks</i><br><i>Networks</i><br><i>Net</i> |                                                                                                    |                                                                                                    |                                                                                                    |                                                                                                    |
| Essex Guest Wireless         Log In       Carr         SERVICE.       Indemnity and Release.         Outgree to release, indemnify, protect and hold Essex and its affiliates and subsidiaries and their officer       indemnity and Release.         Subscreect       Notagree to release, indemnify, protect and hold Essex and its affiliates and subsidiaries and their officer         Subscreect       Subscreect         Subscreect       Subscreect         Subscrest       Subscreect <th></th> <th></th> <th></th> <th></th>                                                                                                    |                                                                                                    |                                                                                                    |                                                                                                    |                                                                                                    |
| Log In         Can           SERVICE.         Indemnity and Release.           You agree to release, indemnify, protect and hold Essex and its affiliates and subsidiaries and their officers employees, directors and agents harmless from any and all losses, damages, expenses, including, withou limitation, reasonable attorneys' fees and costs, rights, claims, actions of any kind and injury (Including, without limitation, death) arising out of or relating to your use of the Service, your violation of these Terms of your violation of any rights of another.           These Terms of Service will be governed by the laws of the State of California without regard to its conflict law provisions. At Essex's election, all controversies arising out of or relating to the Terms or the Service thar are not resolved by mutual agreement may be resolved by binding arbitration, to be conducted by JAMS, or its successor. Essex shall advance the costs of such arbitration, but you agree that should Essex prevail it the arbitration. Essex is entitled to reimbursement of all costs. Notwithstanding the foregoing, in the case of the should advance the cost of such arbitration, but you agree that should Essex prevail it purposes of avoiding immediate harm. You agree that whould pipute arising out of these Terms or the Service, you give up your right to serve as a representative or in any other representative capacity, or to participate as a member of a class of claimants, in any lawsuit involving any such dispute.           You agree tast Essex, in its sole discretion, may suspend or terminate your account or use of the Service and rouse of the Service a single arbitrator mutual agreement within the Service, for any reason, including, without limitation, for lac or use of the Essex preview violated or actel inconsistently with the letter capind to there agree that shoulace violated or mutual agrec                                                                                                    | Tue Jan 9                                                                                                    | n110. network-auth.com                                                                                                    |                                                                                                    | ։ 100%                                                                                                    |
| Indeminy and Release. Services and agents harmless from any and all losses, damages, expenses, including, without limitation, reasonable attorneys' fees and costs, rights, claims, actions of any kind and injury (including, without limitation, death) arising out of or relating to your use of the Service, your violation of these Terms or the Service will be governed by the laws of the Slate of California without regard to its condicts of by JAMS, of these there are a single attributed by JAMS, or use of the Service, your violation of these there are a single attributed by the laws of the Slate of California without regard to its condicts of the Service will be governed by the laws of the Slate of California without regard to its condicts of the sortice of the service of a rot resolved by mutual agreement may be resolved by binding arbitration, to be conducted by JAMS, of this sockessor. Essex shall advance the costs of such arbitration, but you agree that should Essex prevail its is activation. The service that are not resolved by mutual agreement may be resolved by binding arbitration, to be conducted by JAMS, or use or the Service, you give up your right to serve as a representative or in any other are your gene that should Essex prevail to a there are not experiment, you give up your right to serve as a representative or in any other are your gene to achieve the your dividue of a caleford claimants, in any lawsuit involving any use of these terms or the Service, you give up your right to serve as a representative or in any other are your dividue of activates. Merumanian and the service are an ember of a class of claimants, in any lawsuit involving any use of these or any caleford are used or dividue of activates at you have violated or acted inconsistenting without limitation, for a for denove and indicard any content violation of the previous of any use of the Service and you gene that should be event and the service. Druncanton: Druncanton: Druncanton: Druncanton:                                                                                                    | Tue Jan 9                                                                                                    | ■ n110.network-auth.com<br>Essex Guest Wireless                                                                                                    |                                                                                                    | ։ 100%                                                                                                    |
| Vo agree to release, indemnify, protect and hold Essex and its affiliates and subsidiaries and their officers and agents harmless from any and all losses, damages, expenses, including, withou limitation, reasonable attorneys 'lees and costs, rights, claims, actions of any kind and injury (including, withou limitation, reasonable attorneys 'lees and costs, rights, claims, actions of any kind and injury (including, withou limitation, reasonable attorneys 'lees and costs, rights, claims, actions of any kind and injury (including, withou limitation, reasonable attorneys 'lees and costs, rights, claims, actions of any kind and injury (including, withou limitation, cleath) arising out of or relating to your use of the Service, your violation of these Terms or the Service will be governed by the laws of the State of California without regard to its Service has provisions. At Essex's election, all controversies arising out of or relating to the Terms or the Service by JAMS, of us coessor. Essex shall advance the costs of such arbitration, but you agree that should Essex prevail it the arbitration. Essex is entitled to reinhubresthe harm. You agree that with respect to any dispute arising out of these Terms or the Service, you give up your right to serve as a representative or in any other or proressor of avoiding immediate and irreparatel harm. You agree that with respect to any dispute arising out of these Terms or the Service, you give up your right to serve as a representative or in any other or proressor avoiding its mediated to reinhubrest behave. Not agree that with respect to any dispute arising or other service, and ensore a claimants, in any lawsuit involving any such dispute.                                                                                                    | Tue Jan 9                                                                                                    | ■ n110.network-auth.com<br>Essex Guest Wireless<br>Log In<br>SERVICE                                                                                                    |                                                                                                    | ⊛ 100%<br>Canc                                                                                                    |
| Arbitration, Governing Law, and Clas Waiver. These Terms of Service will be governed by the laws of the State of California without regard to its condicts its successor. Essex shall advance the costs of such arbitration, but you agree that should Essex prevail its successor. Essex shall advance the costs of such arbitration, but you agree that should Essex prevail its propose of avoiding immediate and irreparable harm. You agree that with respect to any dispute arising or of these Terms or the Service, you give up your right to serve as a representative or in any other representative capacity, or to participate a member of a class of claimants, in any lawsuit involving any content within the Service, or any resonance, and the same of use of these Terms or the Service, you give up your right to serve as a representative or in any other representative capacity, or to participate as a member of a class of claimants, in any lawsuit involving any content within the Service, for any reason, including, without limitation, for lar of use of the Service, may upprove of lawsoft internation. The Service have or ilegal activity that may be grounds for termination, you use of the Service, any the parties, kurtation within be letel in Palo Alto, California before a single arbitrator mutually agreed upon by the parties, the the arties cannot mutually agree, a single arbitrator mutually agreed upon by the parties, the the arties cannot mutually agree, a single arbitrator mutually agreed upon by the parties, the the arties cannot mutually agree, a single arbitrator mutual by a service. Service and the service appropriate law enforcement and shorting to mutual agree as a single arbitrator mutually agreed upon by the parties, the the agrees cannot mutually agree, a single arbitrator mutually agree appropriate law for the service appropriate law and the service appropriate law and the service appropriate law agree that short appropriate law and the service appropriate law and the service approprinted by JAMAN                                                                                                    | Tue Jan 9                                                                                                    | n110.network-auth.com<br>Essex Guest Wireless<br>Log In<br>SERVICE.<br>Indemnity and Relear                                                                                                    | ie.                                                                                                    | ≆ 100%<br>Canc                                                                                                    |
| These Terms of Service will be governed by the laws of the State of California without regard to its conflict law provisions. At Essex's election, all controversies arising out of or relating to the Terms or the Service th are not resolved by mutual agreement may be resolved by binding arbitration, to be conducted by JAMS, the arbitration, Essex is entilled to reimbursement of all costs. Notwithstanding the foregoing, in the case of the arbitration, being in the case of the arbitration, but you agree that should Essex prevail it or dynamy injunctive relief, any party may proceed in court without prior arbitration for the purpose of avoiding immediate and irreparable harm. You agree that with respect to any dispute arbitration or the service, you give up your right to serve as a representative or in any other representative capacity, or to participate as a member of a class of claimants, in any lawsuit involving any such dispute.                                                                                                    | Tue Jan 9<br>You agree to re<br>employees, dir<br>limitation, rea<br>without limitation                                                                                                    | In 110. network-auth.com<br>Essex Guest Wireless<br>Log In<br>SERVICE.<br>Indemnity and Relear<br>iease, indemnify, protect and hold Essex and its a<br>ectors and agents harmless from any and all loss<br>isonable attorneys' fees and costs, rights, claims,<br>n, death) arising out of or relating to your use of th<br>your violation of any rights of .                                                                                                    | re.<br>filiates and subsidiaries and<br>subsidiaries and subsidiaries and<br>actions of any kind and injury<br>e Service, your violation of th<br>mother.                                                                                                    | their officers<br>ding, withou<br>(including, nese Terms of                                                                                                    |
| Termination. You agree hat Essex, in its sole discretion, may suspend or terminate your account or use of the Service and remove ark discard any content within the Service, for any reason, including, without limitation, for lac or use or if Eass, believes that you have violated or acted inconsistently with the letter or spint of these terms of Service. An euspected fraudulent, abusive or illegal activity that may be grounds for termination your use of the Servic may be referred to appropriate law enforcement authorities. Unless otherwise agreed by the parties, built retain will be held in Palo Alto, California before a single arbitrator mutually agreed upon by the parties, built the parties cannot mutually agree, a single arbitrator appointed by JAMS <b>Entire Agreement.</b> These Terms constitute the entire agric then thetween you and Essex and govern your use of the Service.                                                                                                    | Tue Jan 9                                                                                                    | n110.network-auth.com<br>Essex Guest Wireless<br>Log In<br>SERVICE.<br>Indemnity and Releas<br>lease, indemnify, protect and hold Essex and its r<br>ectors and agents harmless from any and all loss<br>sonable attorneys' fees and costs, rights, claims,<br>n, death) arising out of or relating to your use of t<br>your violation of any rights of a<br>Arbitration, Governing Law, and                                                                                                    | ie.<br>Ifiliates and subsidiaries and<br>is, damages, expenses, inclu<br>actions of any kind and injury<br>e Service, your violation of th<br>mother.<br>Class Waiver.                                                                                                    | 3,: 100%<br>Canc<br>their officers<br>iding, withou<br>((including,<br>nese Terms o                                                                                                    |
| You agree hat Essex, in its sole discretion, may suspend or terminate your account or use of the Service<br>and remove an discard any content within the Service, for any reason, including, without limitation, for lac<br>of use or if Ess. believes that you have violated or acted inconsistently with the letter or spirl of these<br>Terms of Service. An suspected fraudulent, abusive or illegal activity that may be grounds for termination<br>your use of the Serve may be referred to appropriate law enforcement authorities. Unless otherwise<br>agreed by the parties, but ration will be held in Palo Ato, California before a single arbitrator mutually<br>agreed upon by the parties, so if the parties cannot mutually agree, a single arbitrator appointed by JAMS<br>. Entire Agreement.<br>These Terms constitute the entire agric and between you and Essex and govern your use of the Service.                                                                                                    | Tue Jan 9<br>You agree to re<br>employees, dir<br>limitation, rea<br>without limitation<br>taw provisions. <i>J</i><br>are not resolve<br>its successor. E<br>the arbitration,<br>temporary or<br>purpose of avoi<br>of these T<br>representative                                                                                                    | Intro.network-auth.com<br>Essex Guest Wireless<br>Log In<br>SERVICE.<br>Indemnity and Relear<br>lease, indemnify, protect and hold Essex and its a<br>ectors and agents harmless from any and all loss<br>sonable attorneys' fees and costs, rights, claims,<br>n, death) arising out of or relating to your use of th<br>your violation of any rights of .<br>Arbitration, Governing Law, and<br>Service will be governed by the laws of the State<br>Arbeitration, all controversies arising out of<br>d by mutual agreement may be resolved by binding<br>Essex is elicition, all controversies arising out of<br>a dributal advance the costs of such arbitration,<br>Essex is entitled to reimbursement of all costs. Nu<br>preliminary injunctive relief, any party may procee<br>fing immediate and irreparable harm. You agree<br>errors or the Service, you give up your right to sen<br>capacity, or to participate as a member of a class<br>such dispute.                                                                                                    | re,<br>flijitates and subsidiaries and<br>s., damages, expenses, inclu<br>actions of any kind and injury<br>e Service, your violation of tr<br>mother.<br>Class Waiver.<br>of California without regard to<br>or relating to the Terms or th<br>g arbitroni, to be conducted<br>butyou agree that should Est<br>twithstanding the foregoing, i<br>d in court without prior arbitr<br>that with respect to any dispu-<br>re as a representative or in ar<br>of claimants, in any lawsuit ii                                                                                                    | their officers<br>their officers<br>uding, withou<br>(including,<br>esse Terms of<br>b its conflict of<br>b sy JAMS, o<br>sex prevail in<br>in the case o<br>ation for the<br>te arising ou<br>ny other<br>nvolving any                                                                                                    |
| . Entire Agreement. These Terms constitute the entire agreement between you and Essex and govern your use of the Service superseding any prior agreement between you and Essex with respect to the Service.                                                                                                    | Tue Jan 9<br>You agree to re<br>employees, dir<br>limitation, rea<br>without limitatio<br>5.<br>These Terms of<br>law provisions. /<br>are not resolved<br>its successor. E<br>the arbitration,<br>temporary or<br>purpose of avoi<br>of these T<br>representative                                                                                                    | Antito.network-auth.com<br>Essex Guest Wireless<br>Log In<br>SERVICE.<br>Indemnity and Releas<br>tease, indemnify, protect and hold Essex and its<br>ectors and agents harmless from any and all loss<br>isonable attorneys' fees and costs, rights, claims,<br>n, death) arising out of or relating to your use of th<br>your violation of any rights of<br>Arbitration, Governing Law, and<br>Service will be governed by the laws of the State<br>At Essex's election, all controversies arising out of<br>by mutual agreement may be resolved by bindi<br>Essex shall advance the costs of such arbitration,<br>Essex is entitled to reimbursement of all costs. No<br>preliminary injunctive relief, any party may procee-<br>ding immediate and irreparable harm. You agree<br>erros or the Service, you give up your right to sere<br>capacity, or to participate as a membre of a class<br>such dispute.                                                                                                    | ie.<br>filiates and subsidiaries and<br>s., damages, expenses, inclu<br>actions of any kind and injury<br>te Service, your violation of th<br>mother.<br>Class Waiver.<br>of California without regard to<br>or relating to the Terms or th<br>g arbitration, to be conducted<br>but you agree that should Est<br>twithstanding the foregoing, i<br>d in court without prior arbitre<br>that with respect to any dispute<br>e as a representative or in ar<br>of claimants, in any lawsuit ii                                                                                                    | their officers<br>Canc<br>their officers<br>ding, withou<br>(including,<br>esse Terms c<br>b its conflict te<br>service that<br>d by JAMS, o<br>sex prevail in the case o<br>ation for the<br>te arising ou<br>ny other<br>nyother                                                                                                    |
| These Terms constitute the entire agree ent between you and Essex and govern your use of the Service<br>superseding any prior agreement of ween you and Essex with respect to the Service.                                                                                                    | Tue Jan 9<br>You agree to re<br>employees, dir<br>limitation, rea<br>without limitation<br>f.<br>These Terms of<br>law provisions. J<br>are not resolved<br>its successor. E<br>the arbitration,<br>temporary or<br>purpose of avoi<br>of these T<br>representative<br>You agree that<br>and remove and<br>of use or if E<br>Terms of Service<br>Your use of f<br>agreed by the | Introduction of the service of the service of                   | ie. filiates and subsidiaries and<br>s, damages, expenses, inclu<br>actions of any kind and injury<br>le Service, your violation of the<br>nother. Class Waiver. of California without regard to<br>or relating to the Terms or th<br>g arbitration, to be conducted<br>parbitration, to be conducted<br>parbitration, to be conducted<br>but you agree that should Es<br>twithstanding the foregoing,<br>d in court without prior arbitra<br>that with respect to any dispute<br>era as representative or in ar<br>of claimants, in any lawsuit is<br>ninate your account or use of<br>passon, including, without lima<br>sistently with the letter or sp<br>wity that may be grounds for<br>forcement authorities. Unless<br>fornia before a single arbitrator appoint | their officers<br>Canc<br>their officers<br>diding, withou<br>(including,<br>nese Terms of<br>b its conflict of<br>e Service thi<br>b y JAMS, of<br>sin the care is a service<br>ation for the<br>tearsing ou<br>y other<br>nvolving any<br>if the Service<br>ation, for lac<br>iint of these<br>termination or<br>otherwise<br>or mutually<br>ed by JAMS. |
|                                                                                                    | Tue Jan 9<br>You agree to re<br>employees, din<br>limitation, rea<br>without limitation<br>faw provisions. J<br>are not resolved<br>its successor. E<br>the arbitration,<br>temporary or<br>purpose of avoid<br>of these T<br>representative<br>You agree that<br>and remove and<br>of use or if E<br>Terms of Service<br>your use of th<br>agreed by th<br>agreed upon b<br>s. | e http:network-auth.cgm<br>Esser Guest Wireless<br>Lgg H<br>ESEVICE<br>Information of the Sevice of Sevice of Sevice o | re.<br>filiates and subsidiaries and<br>s, damages, expenses, inclu-<br>actions of any kind and injury<br>le Service, your violation of the<br>inorther.<br>Class Waiver.<br>of California without regard to<br>or relating to the Terms or the<br>g arbitration, to be conducted<br>but you agree that should Ess<br>twithstanding the foregoing, in<br>d in court without prior arbitra<br>that with respect to any dispu-<br>te as a representative or in ar<br>of claimants, in any lawsuit is<br>ninate your account or use of<br>pason, including, without limits<br>nisistently with the lettor or geny<br>initiate your account or use for<br>orcement authorities. Unless<br>ornia before a single arbitrator<br>appoints                                       | 3/ 100% Cance their officers (including, without (including, esse Terms of to its conflict the Service that bits conflict the arising out the arising out the arising out the arising out the service ation, for lac time of the Service termination of other wise termination of or mutually et and y JAMS.                                               |

POWERED BY

Touch the "Done" button.

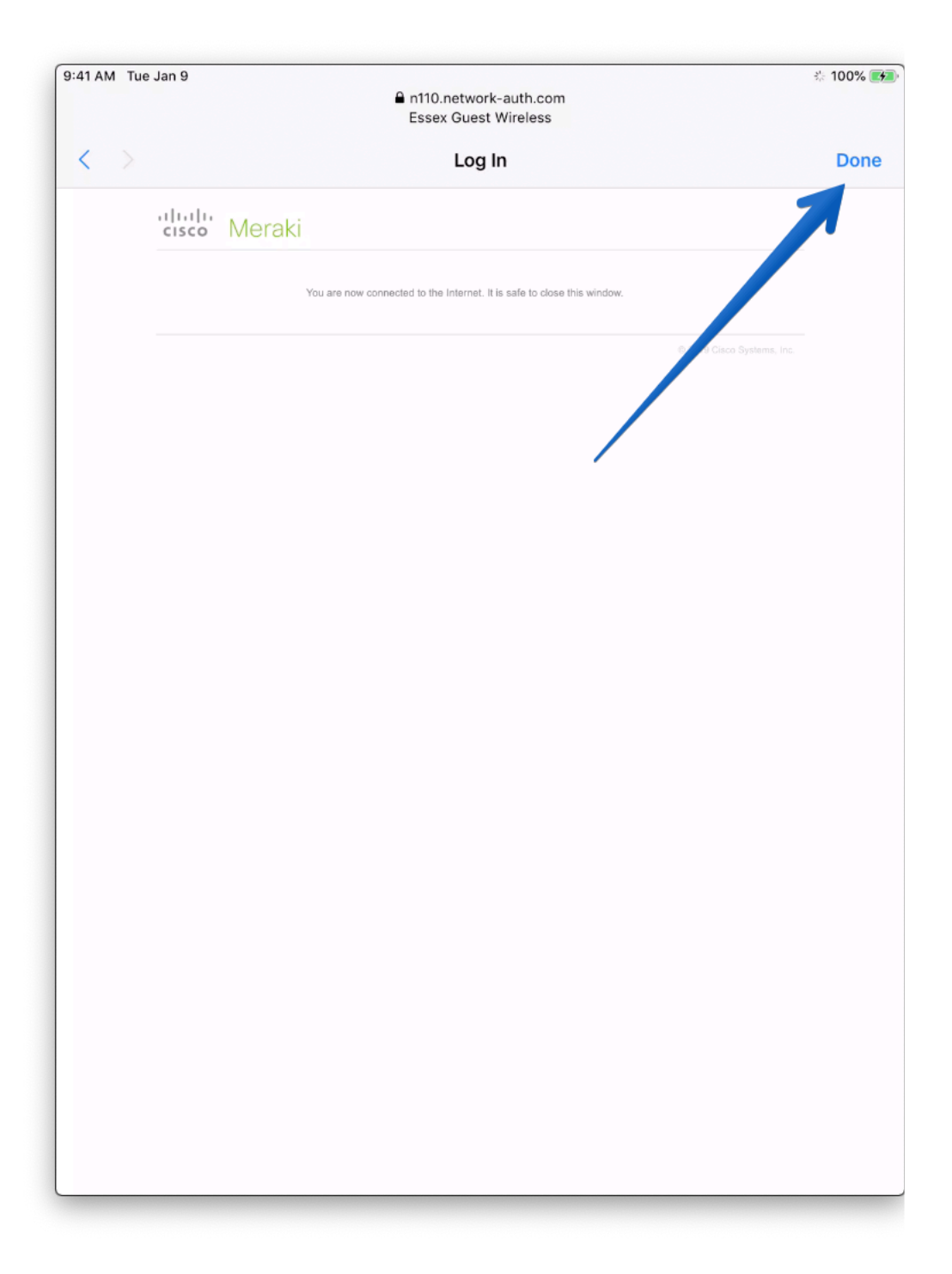

The iPad will now begin retrieving some configuration setup by the Essex IT department.

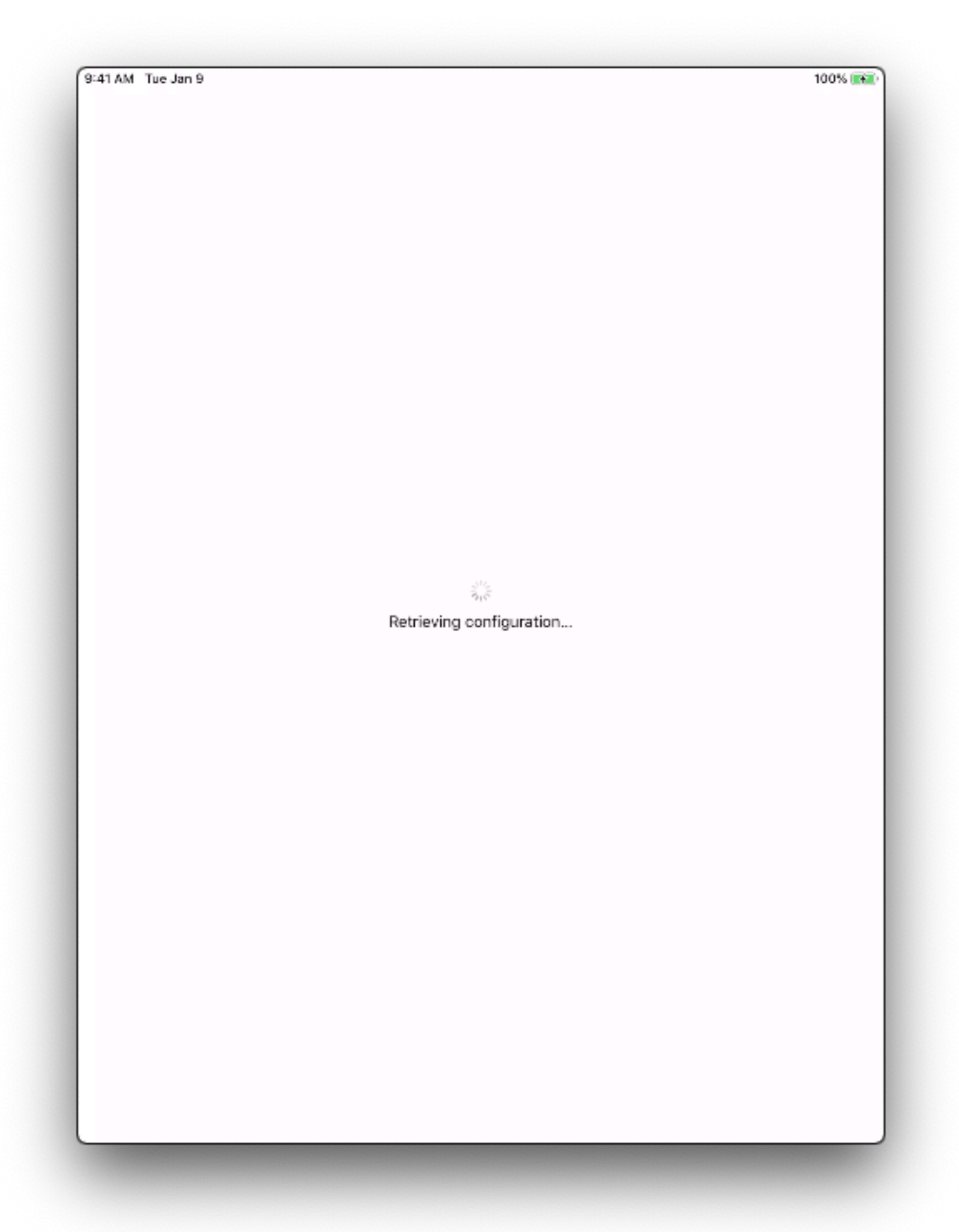

When you see this screen, touch "Next."

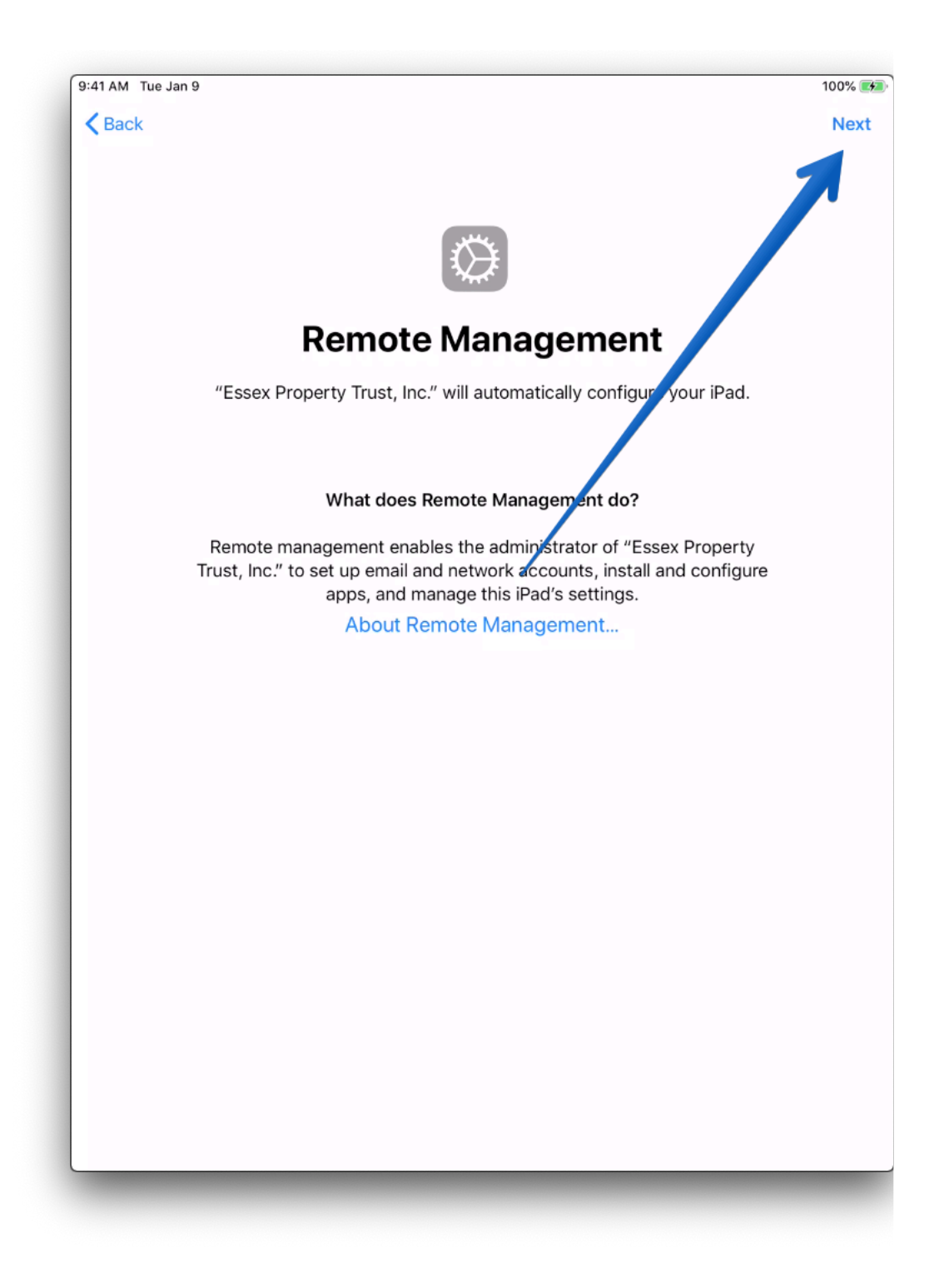

If you are asked to setup "Touch ID", you can do that if you're the only one who uses the iPad. Otherwise if this is an iPad shared among different people just say "Set Up Touch ID Later."

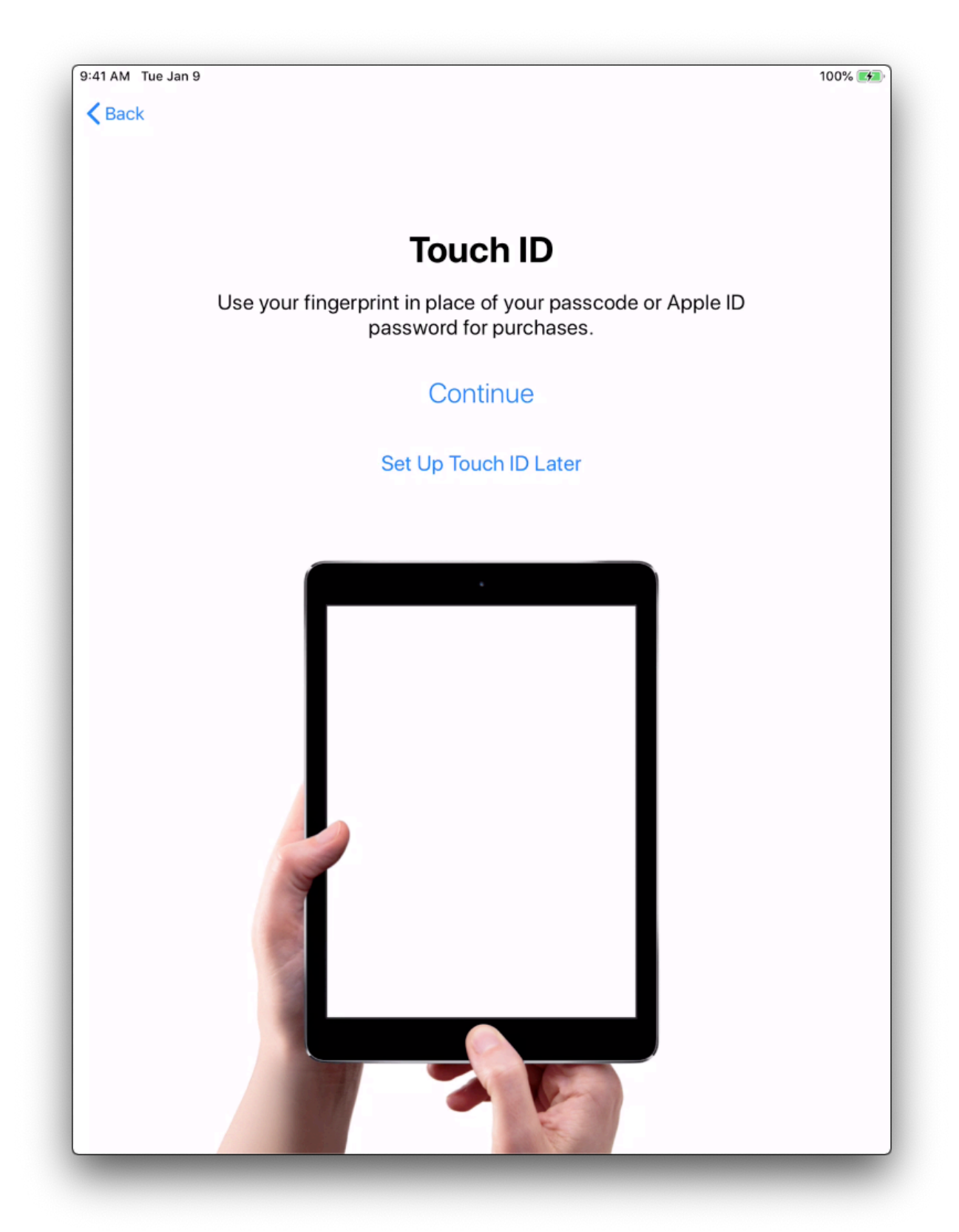

Confirm that you don't want to use Touch ID.

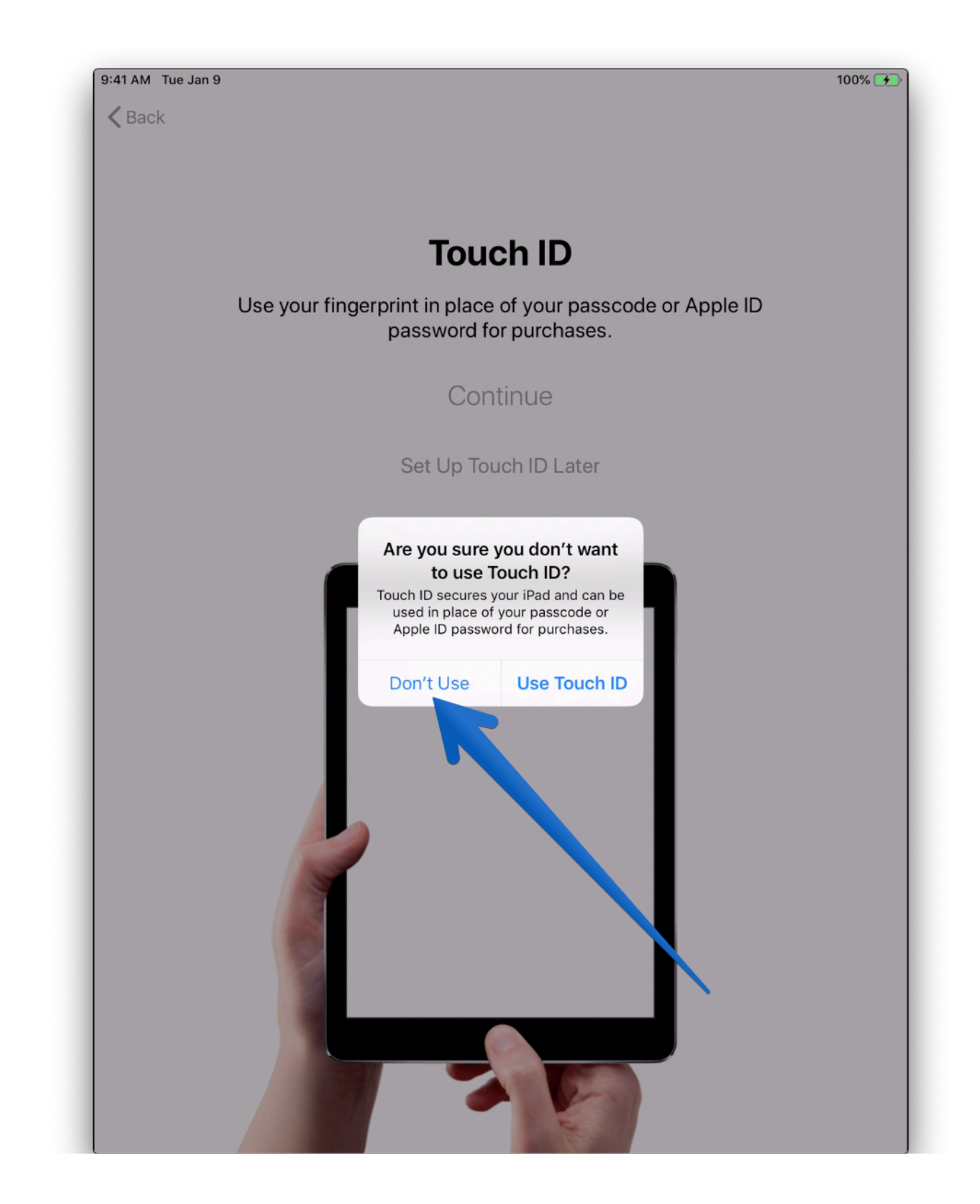

Setup a 6-digit passcode, be sure to tell the passcode to other co-workers if they use the iPad.

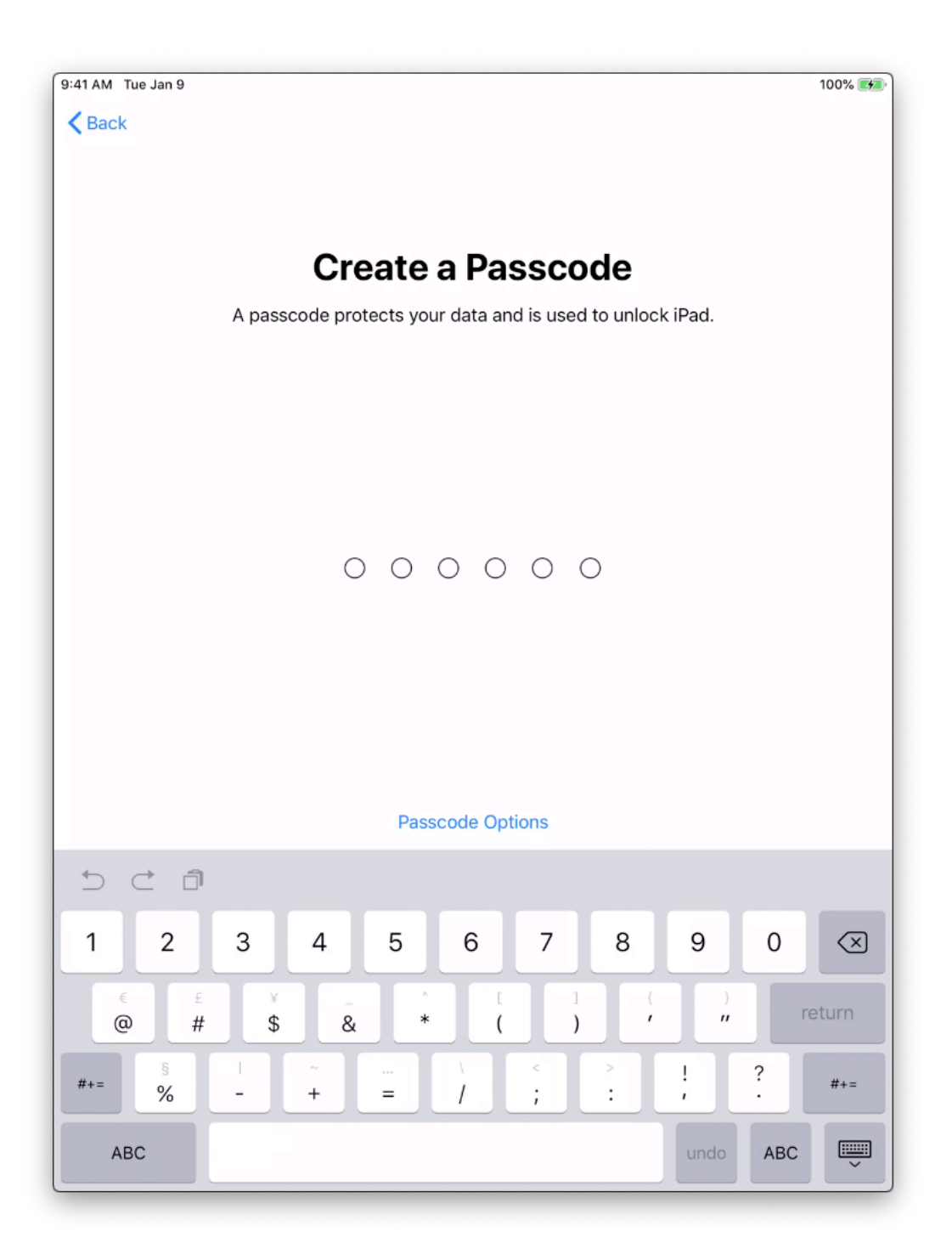

Agree to the Terms and Conditions.

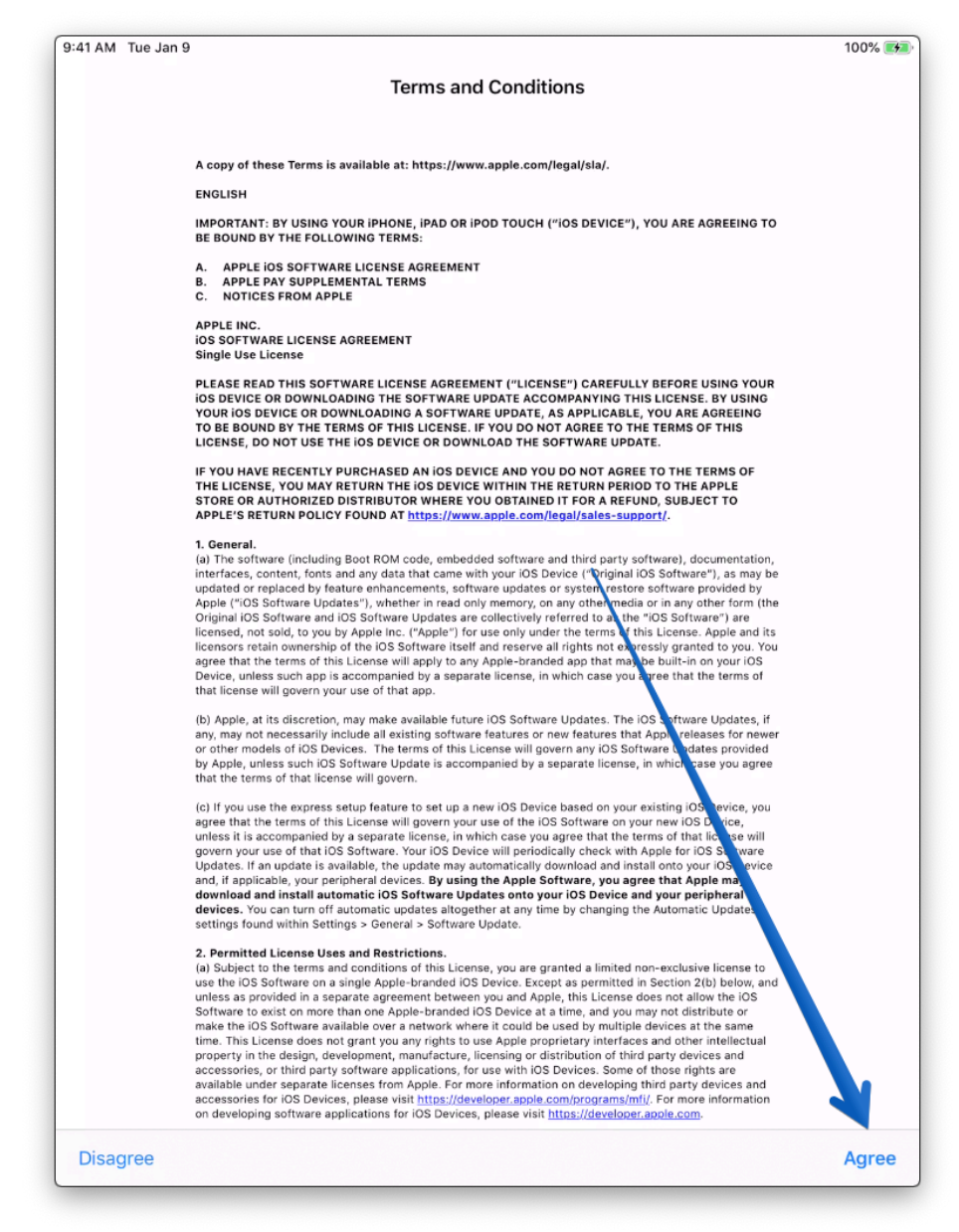

#### Confirm that you agree to the terms and conditions.

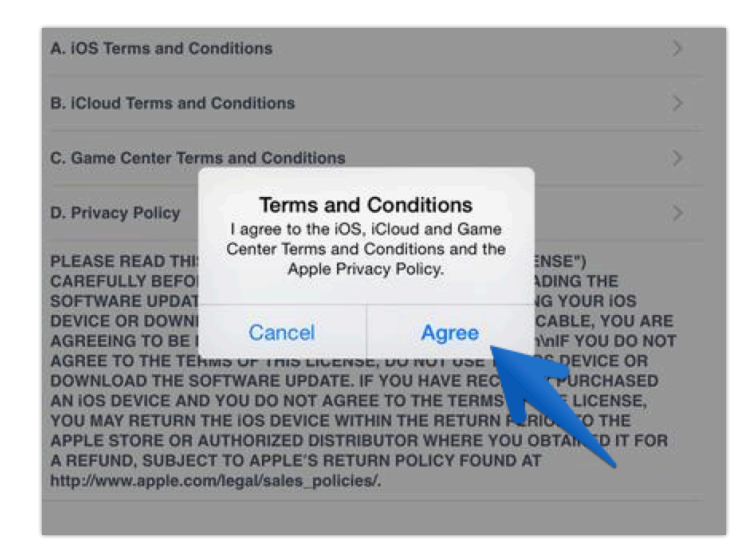

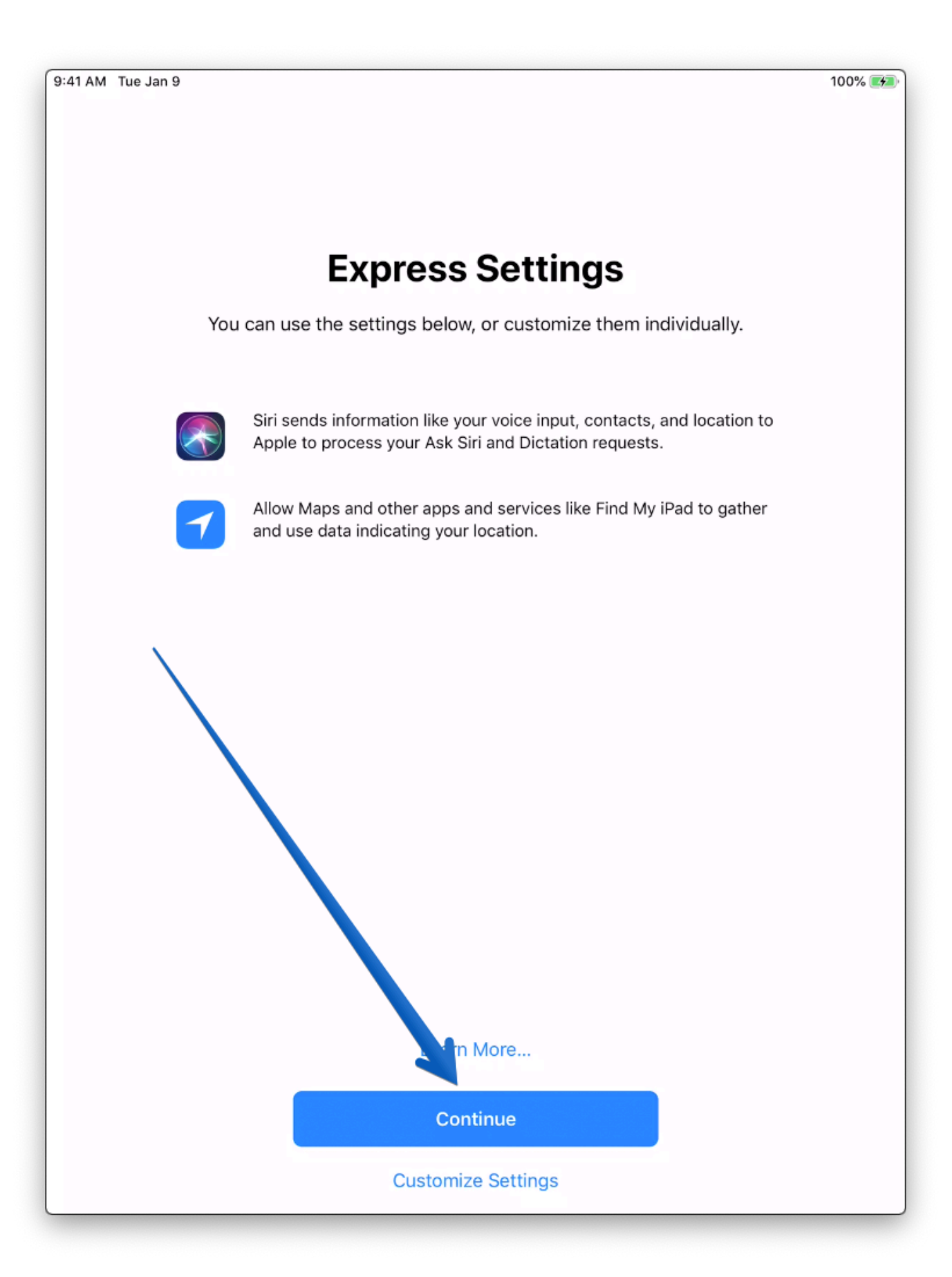

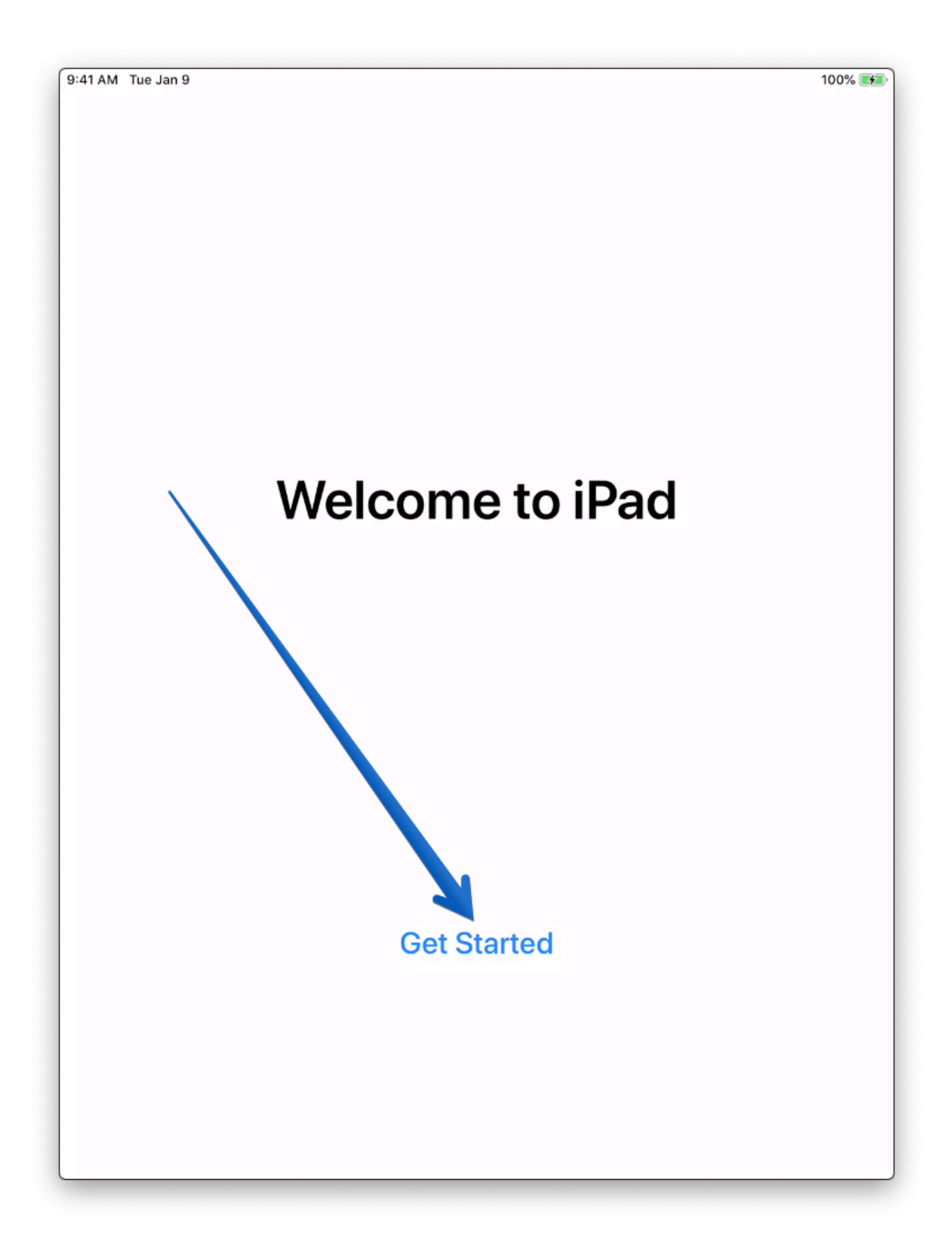

A button may come up that says your Home Screen is being edited. This is normal, the specified apps for maintenance staff are being automatically installed. Touch "Dismiss."

| 9:41 AM Tue Jan 9 | Podcasts                                                                                                    | Find iPhone                                                                                                    | 100% 🗺 🕅<br>Find Friends |
|-------------------|----------------------------------------------------------------------------------------------------|----------------------------------------------------------------------------------------------------|--------------------------|
| Photo Booth       | ↓ ↓ ↓ ↓ ↓ ↓ ↓ ↓ ↓ ↓ ↓ ↓ ↓ ↓ ↓ ↓ ↓ ↓ ↓                                                                                          | Measure                                                                                                    | Inspections              |
| Installing        | Edit Hon<br>To rearrange icons<br>icon until it starts<br>icons to des<br>Drag an icon to th<br>additional H<br>Press the Home | ne Screen<br>, touch and hold any<br>to wiggle, then drag<br>irred locations.<br>he far right to create<br>tome screens.<br>button when done. |                          |
|                   | Dis                                                                                                    | miss                                                                                                    |                          |
|                   |                                                                                                    |                                                                                                    |                          |

Ok, we're at the home page of the iPad! The first thing to do is open the Meraki MDM app so we can make sure it has the right permissions to do its job.

| 9:41 AM Tue Jan 9 | ♀ Podcasts       | Find iPhone | 100% 🐼      |
|-------------------|------------------|-------------|-------------|
| Photo Booth       | • Voice Me       | Measure     | Inspections |
| QuickSupport      | SM<br>Meraki MDM | Maintenance |             |
|                   |                  |             |             |
|                   |                  | ••          |             |

#### Touch "Allow"

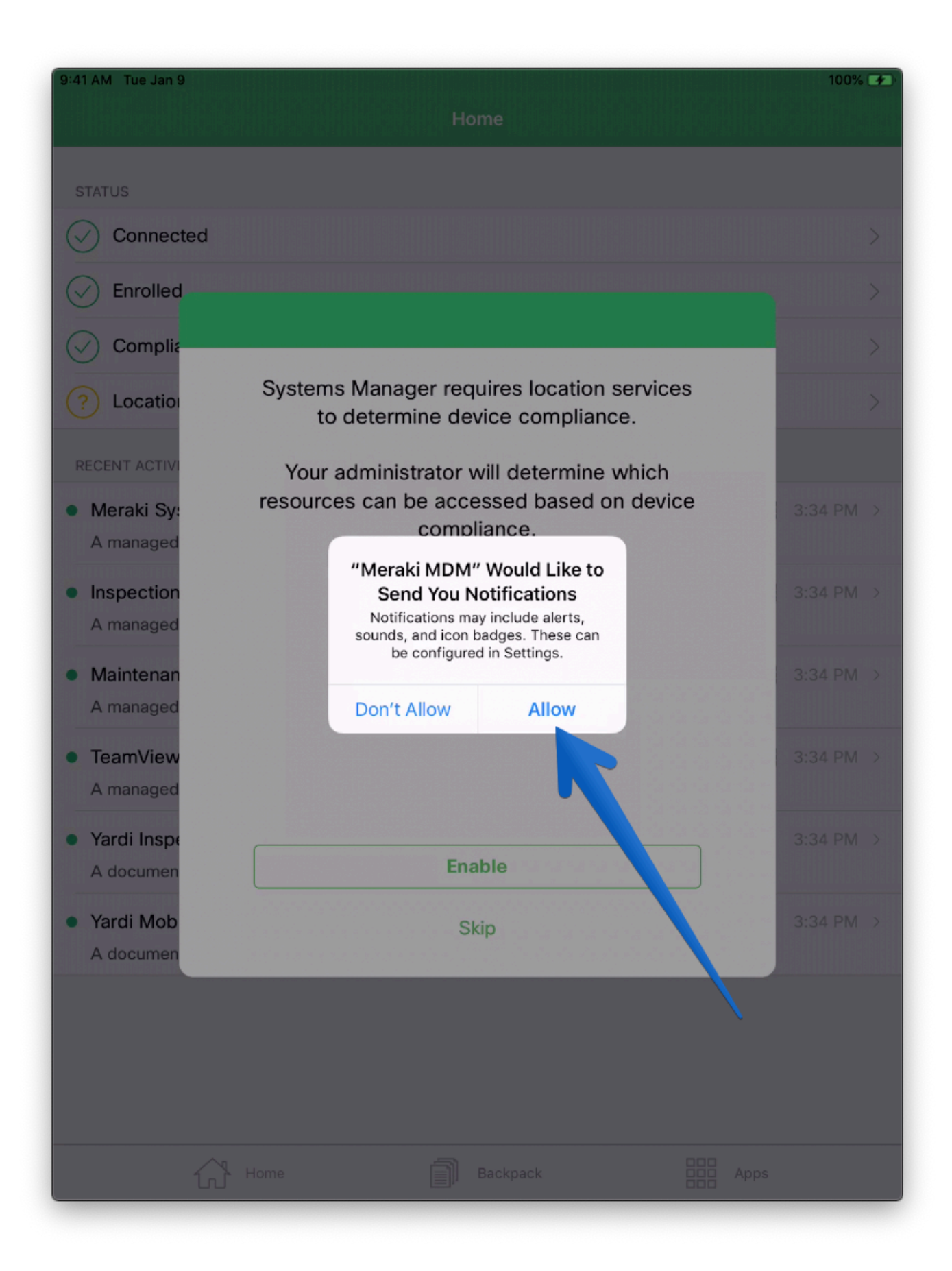

#### Then touch "Enable."

| 9:41 AM Tue Jan 9                                                   |                                                                                               | 100% 🗲    |
|---------------------------------------------------------------------|-----------------------------------------------------------------------------------------------|-----------|
|                                                                     | Home                                                                                          |           |
| STATUS                                                              |                                                                                               |           |
| Connected                                                           |                                                                                               | >         |
| Enrolled                                                            |                                                                                               | >         |
|                                                                     |                                                                                               | >         |
| ? Location                                                          | Systems Manager requires location services to determine device compliance.                    | >         |
| <ul> <li>RECENT ACTIVI</li> <li>Meraki Sy:<br/>A managed</li> </ul> | Your administrator will determine which resources can be accessed based on device compliance. | 3:34 PM > |
| Inspection     A managed                                            |                                                                                               | 3:34 PM > |
| Maintenan     A managed                                             |                                                                                               | 3:34 PM > |
| TeamView     A managed                                              |                                                                                               | 3:34 PM > |
| Yardi Inspe     A documen                                           | Enable                                                                                        | 3:34 PM > |
| Yardi Mob     A documen                                             | Skip                                                                                          | 3:34 PM > |
|                                                                     |                                                                                               |           |
|                                                                     |                                                                                               |           |
|                                                                     | Home Backpack Apps                                                                            |           |

#### Then finally, "Always Allow."

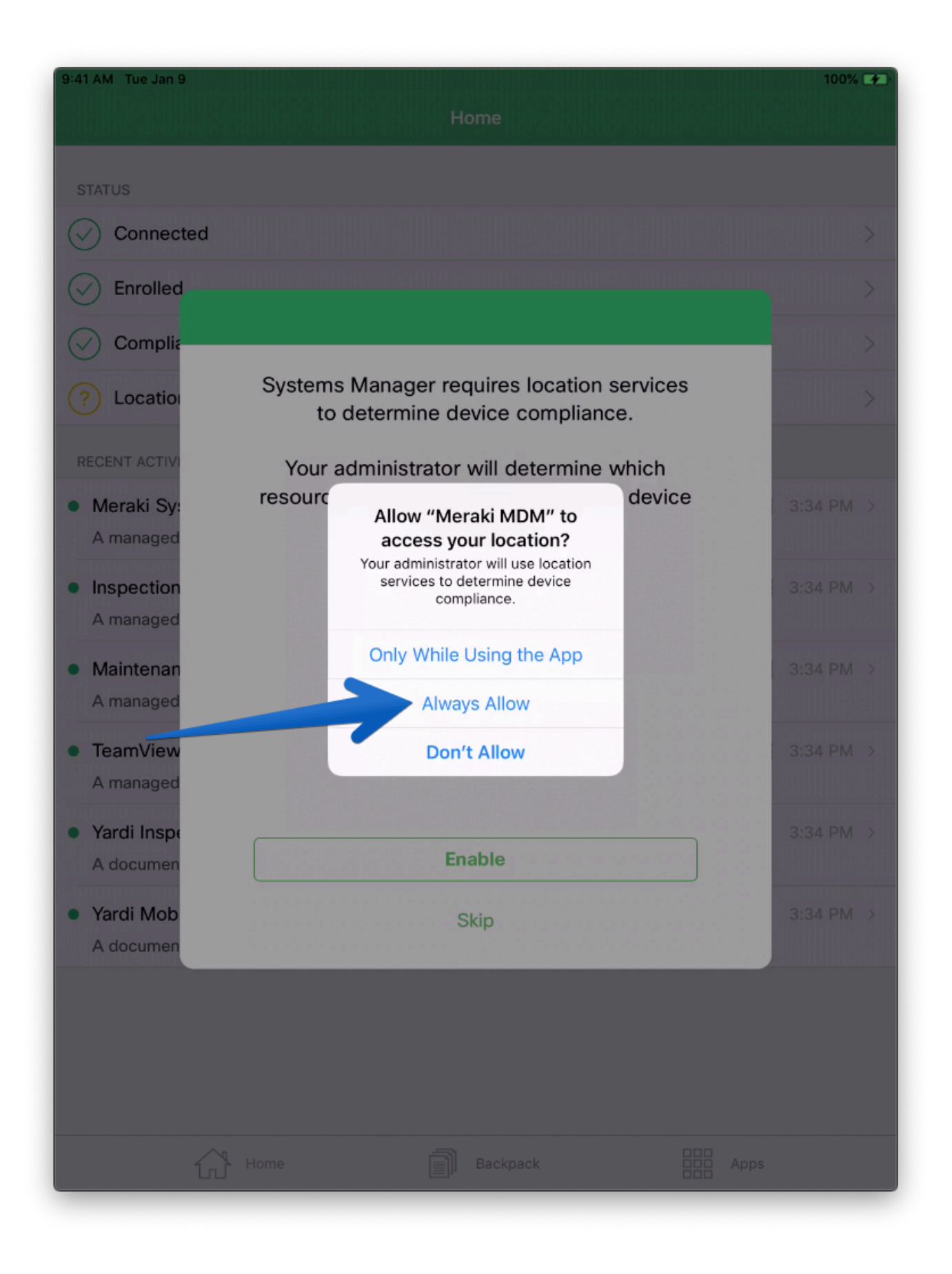

You should see these 4 green checkmarks on the app. So this app is now good to go.

| 9:41 AM Tue Jan 9                                                                                               |            | <b>1</b> 100% 🗲 | D, |
|----------------------------------------------------------------------------------------------------|------------|-----------------|----|
| Home                                                                                                    |            |                 |    |
| STATUS                                                                                                    |            |                 |    |
| Connected                                                                                                    |            | >               |    |
| Enrolled                                                                                                    |            | >               |    |
| Compliant                                                                                                    |            | >               |    |
| Control Location                                                                                                |            | >               |    |
| RECENT ACTIVITY                                                                                                 |            |                 |    |
| <ul> <li>Meraki Systems Manager</li> <li>A managed app was added on Jun 24, 2019, 3:34:48 PM</li> </ul>         |            | 3:34 PM →       |    |
| <ul> <li>Inspection Mobile</li> <li>A managed app was added on Jun 24, 2019, 3:34:48 PM</li> </ul>              |            | 3:34 PM →       |    |
| <ul> <li>Maintenance Mobile</li> <li>A managed app was added on Jun 24, 2019, 3:34:48 PM</li> </ul>             | 500<br>500 | 3:34 PM →       |    |
| <ul> <li>TeamViewer QuickSupport</li> <li>A managed app was added on Jun 24, 2019, 3:34:48 PM</li> </ul>        |            | 3:34 PM >       |    |
| <ul> <li>Yardi Inspections Settings</li> <li>A document was added on Jun 24, 2019, 3:34:48 PM</li> </ul>        | Ð          | 3:34 PM >       |    |
| <ul> <li>Yardi Mobile Maintenance Settings</li> <li>A document was added on Jun 24, 2019, 3:34:48 PM</li> </ul> | Ð          | 3:34 PM >       |    |
|                                                                                                    |            |                 |    |
| Home Backpack                                                                                                   | Apps       |                 |    |

Press the "Home" button on the iPad to return to the home screen.

Now we need to setup the Inspections app, and the Maintenance app. Let's open the Inspections app first.

9:41 AM Tue Jan 9 🖅 100% 📷 Find iPhone **Find Friends** ահամահամ Maintenance SM

Touch Allow if you see a pop up on the app.

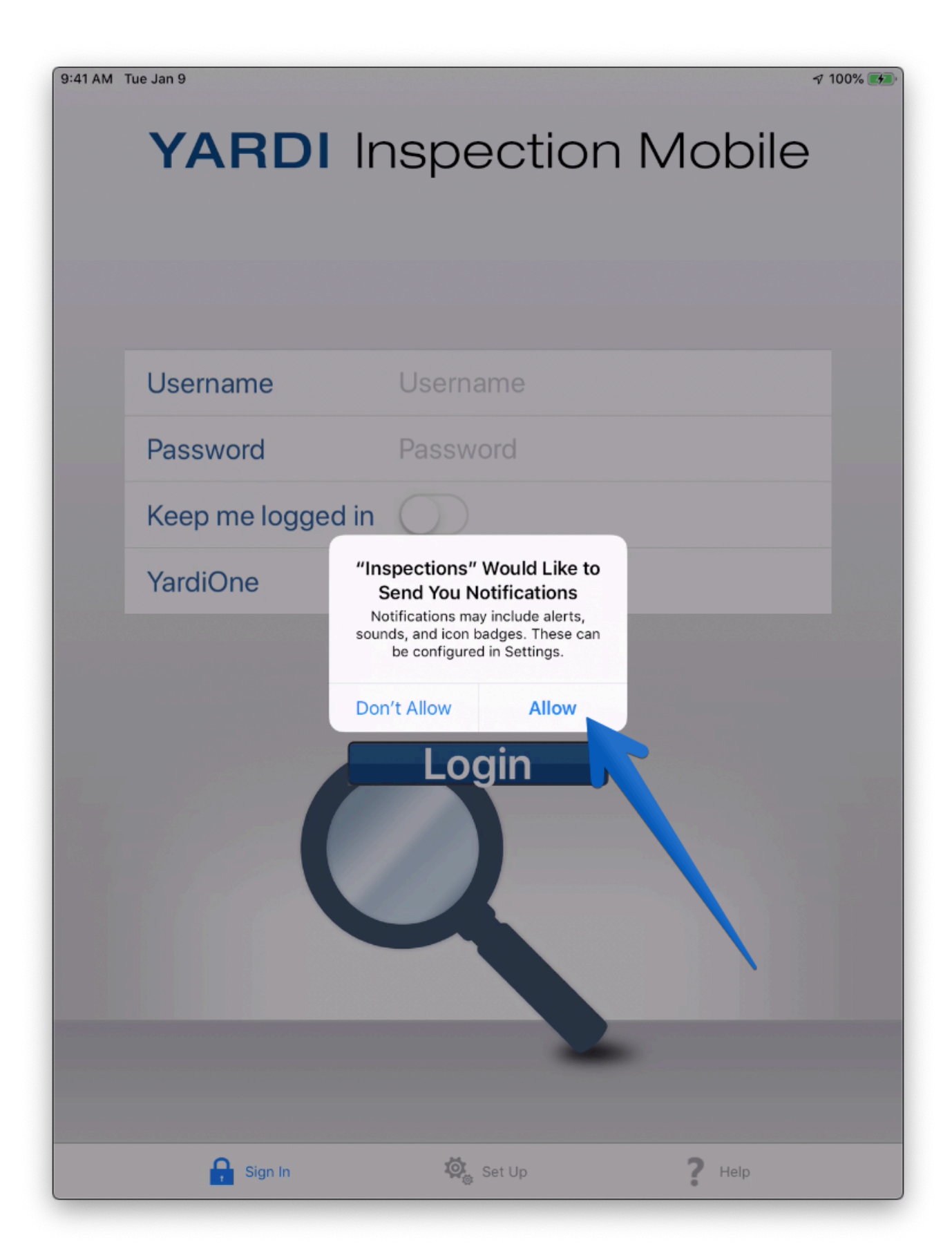

Touch the "Set Up" button at the bottom of the screen.

| 9:41 AM T | ue Jan 9          | 7                    | 7 100% 瘫 |
|-----------|-------------------|----------------------|----------|
|           | <b>YARDI</b> Ir   | nspection Mobile     |          |
|           |                   |                      |          |
|           | Username          | Username             |          |
| 0.000     | Password          | Password             |          |
|           | Keep me logged in | $\bigcirc$           |          |
|           | YardiOne          | $\bigcirc$           |          |
|           |                   | Login                |          |
|           | 🔒 Sign In         | Set Up <b>?</b> Help |          |

Then, touch the "Scan" button, and the camera will open. Allow the camera its permission and then hold the camera image over the QR code below.

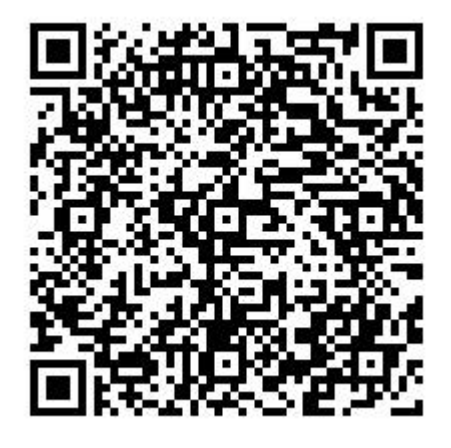

| 9:41 AM Tue Jan 9         | √ 100% 🛃                                 |
|---------------------------|------------------------------------------|
| Cancel                    | Set Up Save                              |
| Version                   | 7.52                                     |
| Device Id                 | DAA4C588-23CE-4B6F-<br>BEF7-2C191A7E3C26 |
| Web Service URL           |                                          |
| Server Alias              |                                          |
| Database Server           |                                          |
| Database Name             |                                          |
| Platform                  | Sql Server Oracle                        |
| # of Units<br>per Request | 500 💿                                    |
| Quick Read                | Scan                                     |
|                           |                                          |
| Sign I                    | in 🧟 Set Up ? Help                       |

This will automatically insert the proper settings into the app which will allow you to login to your account. Touch the "Save" button on the top right.

| 9:41 AM Tue Jan 9         |                                          | A 100% 🛤           |
|---------------------------|------------------------------------------|--------------------|
| Cancel                    | Set Up                                   | Save               |
| Version                   | 7.52                                     |                    |
| Device Id                 | DAA4C588-23CE-4B6F-<br>BEF7-2C191A7E3C26 |                    |
| Web Service URL           | https://www.yardipcu.com/058_9esse       | ex/Pa              |
| Server Alias              | Live                                     |                    |
| Database Server           |                                          |                    |
| Database Name             |                                          |                    |
| Platform                  | Sql Server Oracle                        |                    |
| # of Units<br>per Request | 500                                      | $\overline{ullet}$ |
| Quick Read                |                                          | Scan               |
|                           |                                          |                    |
|                           |                                          |                    |
|                           |                                          |                    |
|                           |                                          |                    |
|                           |                                          |                    |
| <b>9</b> Sign             | in Set Up <b>?</b> Help                  |                    |

Press the home button again, and now we'll do the same thing for the Maintenance app.

| 9:41 AM Tue Jan 9 |                           |             | A 100% 🚮     |
|-------------------|---------------------------|-------------|--------------|
| ¢ Tips            | Podcasts                  | Find iPhone | Find Friends |
| Photo Booth       | <ul><li>VoiceMe</li></ul> | Measure     | Inspections  |
| QuickSupport      | SM<br>Meraki MDM          | Maintenance |              |
|                   |                           | 7           |              |
|                   |                           |             |              |
|                   |                           |             | SM           |
|                   |                           |             |              |

Again, click Allow when asked to give permission.

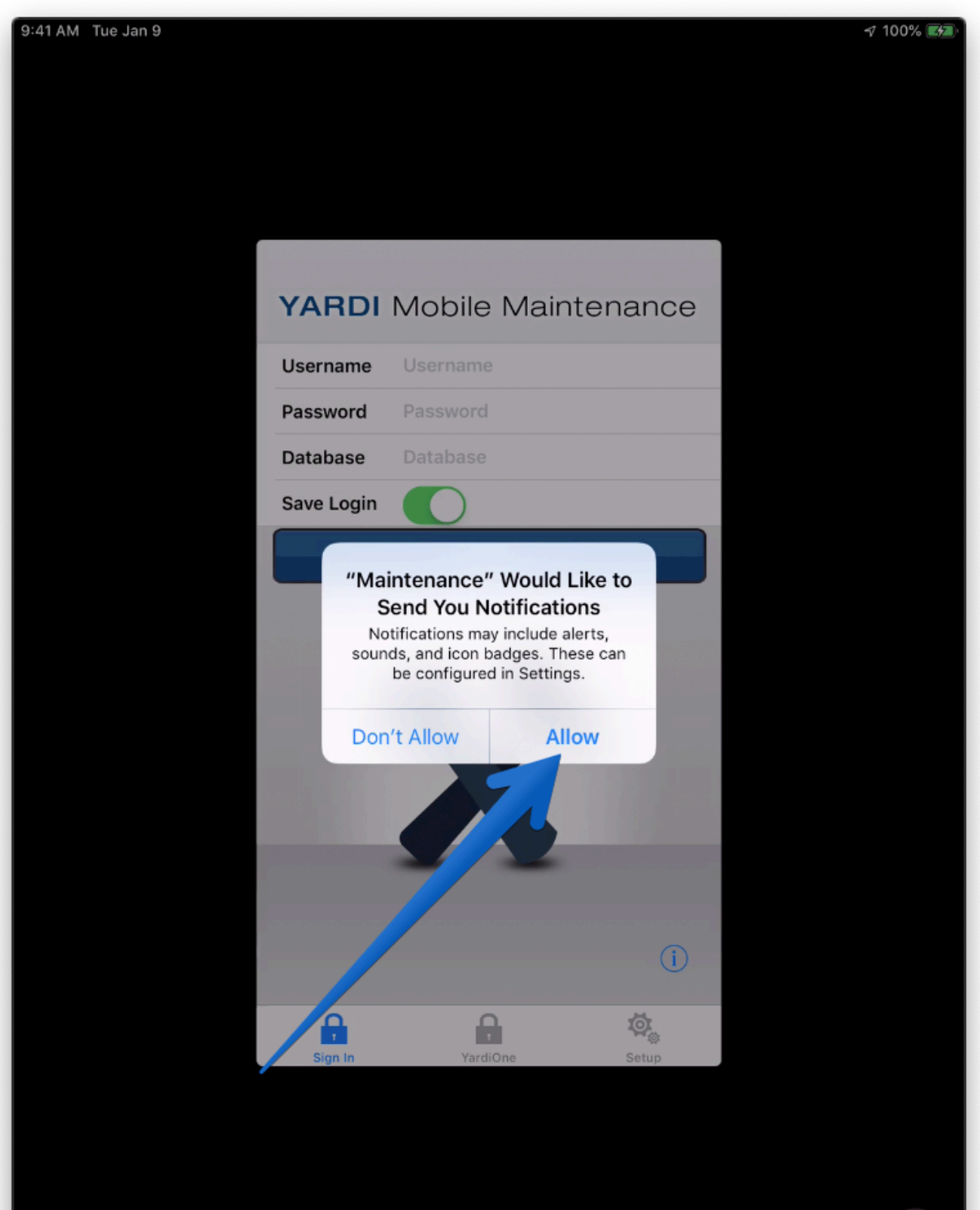

Touch "Setup" on the bottom right.

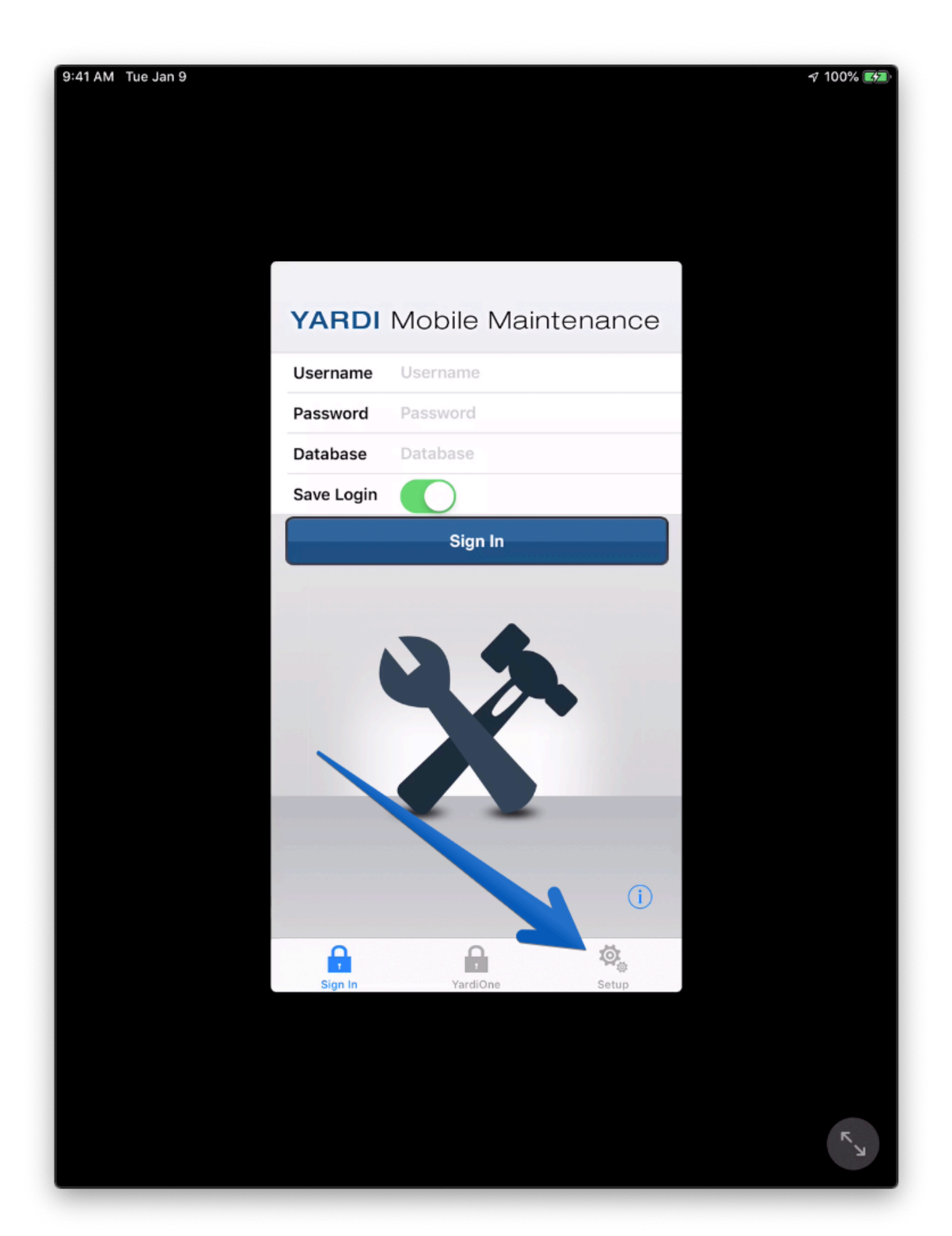

Touch "Scan" on the top right, allow the camera its permission, and scan the QR code below:

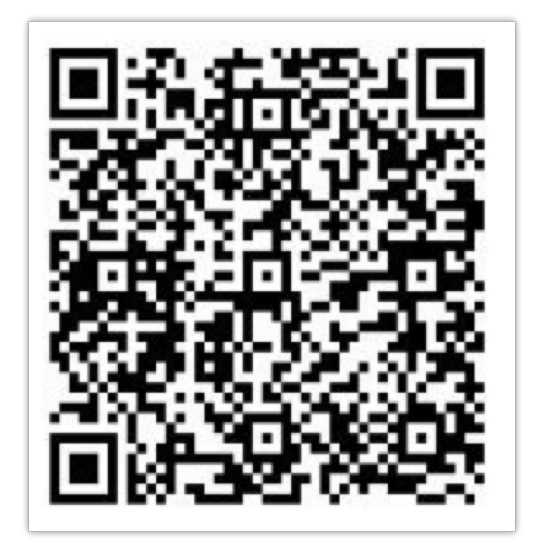

| 9:41 AM Tue Jan 9         |                                   |            | -7 100% <b>5</b> 3 |
|---------------------------|-----------------------------------|------------|--------------------|
|                           | Codura                            | Seen       |                    |
|                           | Setup                             | Scan       |                    |
| Connection                |                                   |            |                    |
| Web Add<br>No default     | dresses<br>t web address selected | >          |                    |
| Databas<br>No default     | es<br>t database selected         | > .        |                    |
| YardiOne                  |                                   |            |                    |
| Subdomains                |                                   | >          |                    |
| Comment                   |                                   |            |                    |
| General<br>Sync Record Co | ount                              | 25         |                    |
| Scheduled WO              | Alerts                            | Disabled > |                    |
| Driving Directio          | ons Map                           | Apple >    |                    |
| Version                   |                                   | 5.2.0      |                    |
|                           |                                   |            |                    |
| Sign In                   | YardiOne                          | Setup      |                    |
|                           |                                   |            |                    |
|                           |                                   |            |                    |
|                           |                                   |            | R                  |

# If this is an iPad, you're all done! If this is an iPhone, we need to do the most important part, activate the data line!

You are going to need to call our supplier to get your iPhone activated, you can reach them at 888-300-1853, they're available from 7AM-5PM PST Monday through Friday. Just tell them you're from Essex and you'd like to get an iPhone activated. Here's what you're going to need:

- The phone number of the device
- The carrier (Verizon or AT&T)
- IMEI number
- ICCID number

Usually the box your phone came in should contain a packing slip with all of this information on it, but you can also get it by going to these menus:

Touch the Settings button:

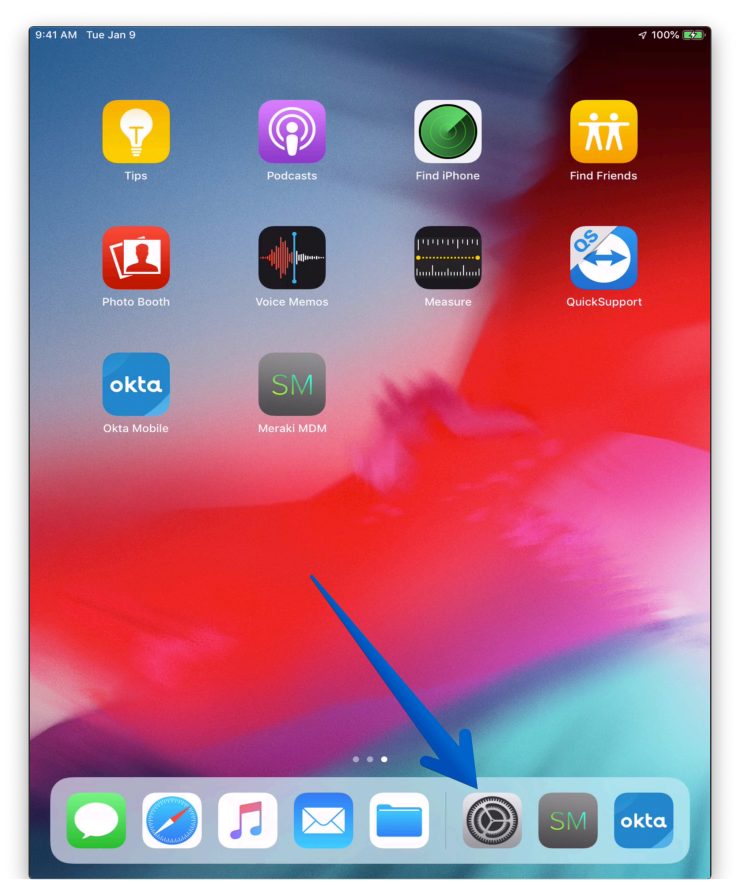

## Then go to General, and then About:

| :41 AM Tue Jan 9                   |              |                       | <i>⊲</i> 10       | 0% 🛃 |
|------------------------------------|--------------|-----------------------|-------------------|------|
|                                    |              | Ge                    | neral             |      |
| Settings                           |              |                       |                   |      |
| •                                  |              | About                 |                   | >    |
| This iPad is supervised and manage | ged by Essex | Software Update       |                   | >    |
| supervision                        |              |                       |                   |      |
| Sign in to your iPa                | ad           | AirDrop               |                   | >    |
| Set up iCloud, the App             | p s ore, and | Handoff               |                   | >    |
|                                    |              | Multitasking & Dock   |                   | >    |
| >> Airplane Mode                   | $\bigcirc$   |                       |                   |      |
| ᅙ Wi-Fi Essex Gue                  | st Wireless  | Accessibility         |                   | >    |
| * Bluetooth                        | On           |                       |                   |      |
| (1) Cellular Data                  |              | iPad Storage          |                   | >    |
| Personal Hotspot                   | Off          | Background App Refres | h                 | >    |
|                                    | 1            |                       |                   |      |
| Notifications                      |              | Date & Time           |                   | >    |
| 🔊 Sounds                           |              | Keyboard              |                   | >    |
| C Do Not Distur                    |              | Language & Region     |                   | >    |
| Screer Ti                          |              | Dictionary            |                   | >    |
|                                    |              |                       |                   |      |
| General                            |              | iTunes Wi-Fi Sync     |                   | >    |
| Control Center                     |              | VPN                   | Not Connected     | >    |
| AA Display & Brightness            |              | Device Management     | Meraki Management | >    |
| 🛞 Wallpaper                        |              |                       |                   |      |
| Siri & Search                      |              | Regulatory            |                   | >    |

## Now scroll down and you'll see all the relevant information right here:

| 9:41 AM Tue Jan 9                                         | ✓ General About            | 4 |
|-----------------------------------------------------------|----------------------------|---|
| Cattinga                                                  |                            |   |
| Settings                                                  | Network Verizon            |   |
| This iPad is supervised and managed by Essex              | Songs 0                    |   |
| Property Trust, Inc Learn more about device supervision   | Videos 0                   |   |
| Sign in to your iPad<br>Set up iCloud, the App Store, and | Photos 0                   |   |
|                                                           | Applications 3             |   |
|                                                           | Capacity 32 GB             |   |
| Airplane Mode                                             | Available 26.53 GB         |   |
| Service Wireless Wireless                                 |                            |   |
| Bluetooth                                                 | Carrier                    |   |
| (P) Cellular Data                                         | Cellular Data Number       |   |
| Personal Hotspot Off                                      | Wi-Fi Address              |   |
|                                                           | Bluetooth                  |   |
| Notifications                                             | IMEI                       |   |
| Sounds                                                    | ICCID &                    |   |
| C Do Not Disturb                                          | MEID                       |   |
| Screen Time                                               | Modem Firmware             |   |
| -                                                         | SEID                       |   |
| General                                                   |                            |   |
| Control Center                                            | Legal                      |   |
| AA Display & Brightness                                   |                            |   |
| 🛞 Wallpaper                                               | Certificate Trust Settings |   |
| Siri & Search                                             |                            |   |